# くはまぎん〉マルチウェブ 同一建物内で営業している店舗あての 振込手数料設定方法

横浜銀行

2022年12月

## 1. グループ支店を新規登録する場合

本設定をおこなうことで、同一建物内で営業している店舗あての振込手数料を「本支店あて」から「同一店あて」 として計算することができます。

ご利用の総合振込口座(振込資金決済口座)が、同一建物内で営業している店舗に該当する場合は登録が 必要になります。同一建物内で営業している店舗でない場合は登録不要です。

当マニュアルは〈はまぎん〉マルチウェブを例に記載します。他行よりご購入のソフトの登録手順は、ソフト提供元 へお問い合わせください。

#### (1)【一括伝送】メニューより【総合振込】→【4.マスタ登録】→【4.振込手数料登録】をクリックします。

| 用者名   | 管理者       | 前回ログイン日時       | 2022/11/25 14:04:40 | D       |       |   |
|-------|-----------|----------------|---------------------|---------|-------|---|
| 〒 9名  | 株式会社 新宿商事 |                |                     |         |       |   |
| ANSER | - 括伝送     | 外部データ処理        | 各種管理                | インターネット |       |   |
| ţ     | サービスメニュー  | 総合計            | 辰込                  | 27      | の登録   | l |
| 138   | 金剛網 🕒     | 1.振込データ作       | 成                   | 1.会社情報  | 登録    |   |
| 2.総合  | 振込・       | 2.帳票作成         | ۲                   | 2.振込先情  | 报整绿   |   |
| 3.給与  | 賞与振込 🕑    | 2世紀デー内営        | _                   | 3/11-78 | 12112 |   |
| 4.個人  | 住民税納付 🕞   | <u>4.マスタ登録</u> | •                   | 4.振込手数: | 料登録   |   |
| 5.口座  | 振替 🕞      | 5.その他          | 0                   |         |       |   |
|       |           |                |                     |         |       |   |
|       |           |                |                     |         |       |   |
|       |           |                |                     |         |       |   |
|       |           |                |                     |         |       |   |

## (2)銀行コードに【0138】と入力します。

| 銀行コード     折名(カナ)     銀行名       当方負担         サービス種類     振込金額     当行宛 他行<br>本支店宛 同一店宛 他行電信       0 円以上 ~     円 円 円       総合         記与・賞与     円 円 円 | 登録(<br>一<br>一<br>一<br>一<br>空<br>示<br>定<br>一 | <u>件数</u><br>4 | • |
|----------------------------------------------------------------------------------------------------|---------------------------------------------|----------------|---|
| サービス種類     振込金額     当行宛     他行       0 円以上 ~     円 円 円       総合                                                                                   | ────────────────────────────────────        |                |   |
| 給与・賞与         円         円                                                                                                    |                                             | 書<br>円         |   |
|                                                                                                    | A                                           |                |   |
| F1 F2 F3 F4 F5 F6 F7 F8 F8 F10                                                                                                    |                                             | F12            | 2 |

# (3) F10【Gr.支店】をクリックします。

| 〇里 総合振込 - 振込手数料登録                                                                                                    |              |     | ×   |
|----------------------------------------------------------------------------------------------------|--------------|-----|-----|
|                                                                                                    |              |     | 0   |
| <mark>修正</mark>                                                                                                    | 营            | 録件数 |     |
| 0138 31/7 模浜銀行                                                                                                    |              |     | 4   |
| 当方負担 先方負担                                                                                                    |              |     |     |
|                                                                                                    |              |     |     |
|                                                                                                    | 也行宛          |     |     |
| リービス種類     拡 込 金 額     本支店宛 同一店宛 他行電信     ロード    ロー    ロー     ロー    ロー    ロー    ロー    ロー    ロー    ロー    ロー    ロー    ロー    ロー    ロー    ロー    ロー    ロー    ロー    ロー    ロー    ロー    ロー    ロー    ロー    ロー    ロー    ロー | 1 他行         | 文書  |     |
| 30,000 円以上 ~ 0 円 550                                                                                                    | ,<br>Э       | 0円  |     |
| 総合                                                                                                    |              |     |     |
|                                                                                                    |              |     |     |
| 給与・賞与         0 円 0 円                                                                                                    | 0円           |     |     |
|                                                                                                    |              |     |     |
|                                                                                                    | 3            | 登録  |     |
|                                                                                                    |              |     |     |
|                                                                                                    |              |     |     |
|                                                                                                    |              |     |     |
|                                                                                                    | <b>1</b> E11 |     | E12 |
| 操作説明 印刷 削除 先方負担 修正 Gr.銀行 Gr.35                                                                                                    |              |     | 引じる |
|                                                                                                    | -            |     | .1  |

#### (4)【新規】をクリックします。

| 番恿   | 支店名                 |                                 | 利               | 用開始日付          |
|------|---------------------|---------------------------------|-----------------|----------------|
|      |                     |                                 |                 |                |
|      |                     |                                 |                 |                |
|      |                     |                                 |                 |                |
|      |                     |                                 |                 |                |
|      |                     |                                 |                 |                |
|      |                     | 新規( <u>N</u> )                  | 修正( <u>E</u> )  | 削除( <u>D</u> ) |
|      |                     |                                 | 閉じる( <u>C</u> ) | 操作説明(出)        |
| 新規]7 | 、<br>ダン、または、一覧から選択し | <mark>, て[修正]か[削除]ボタンを</mark> 打 | 甲してください。        |                |

# (5)同一店あての振込手数料とする支店番号を入力し、【追加】をクリックします。

| 认手数料登録                 | - グループ支店情報登録                         |                 |                |
|------------------------|--------------------------------------|-----------------|----------------|
| グループ支応<br>支店コード<br>支店名 | 5情報登録<br>200 検索( <u>S</u> )<br>本店営業部 |                 | 追加( <u>I</u> ) |
| 支店コード                  | 支店名(カナ)                              | 支店名(漢字)         |                |
|                        |                                      |                 |                |
| □ 利用開始<br>年            | 日を指定する                               | <i>ij𝔅°−(𝔅)</i> |                |
|                        | <u>O</u> K 削除(D                      | )               | 操作説明(出)        |

#### (6)続けて同じグループに登録する次の支店番号を入力し【追加】をクリックします。 同じグループに複数の支店を登録する場合は、この操作を繰り返します。

| 振込手数料登録                 | - グループ支店情報登             | 録                                                                  | ×         |
|-------------------------|-------------------------|--------------------------------------------------------------------|-----------|
| グループ支店1<br>支店コード<br>支店名 | 情報登録<br>374 検<br>中央市場支店 | 索( <u>S</u> )                                                      | 道加(I)     |
| 支店コード<br>200            | 支店名(カナ)<br>ホンテン         | 支店名(漢字)<br>本店営業部                                                   |           |
|                         | ]を指定する<br>月 日<br>QK 削   | カレンダ <sup>*</sup> ー( <u>C</u> )<br>除( <u>D</u> ) キャンセル( <u>A</u> ) | □ 操作説明(∐) |

#### ★誤って対象外の支店を追加してしまった場合は、該当の支店を選択し【削除】をクリックします。

| 支店コード<br>支店名        | 検索(                                      | <u>s)</u>                      | 追加( <u>I</u> ) |
|---------------------|------------------------------------------|--------------------------------|----------------|
| 支店コード<br>200<br>374 | 支店名(カナ)<br>ホンテン<br>チァウオウイチハ <sup>ヾ</sup> | 支店名(漢字)<br>本店営業部<br>中央市場支店     |                |
| 383                 | IŞ¥IŞAÇE                                 | _   横浜駅前支店                     |                |
|                     |                                          |                                |                |
| □ 利用開始<br>年         | 日を指定する                                   | ታሁጋዎ°−(ሮ)                      |                |
|                     | <u>Q</u> K 削除                            | ( <u>D</u> ) キャンセル( <u>A</u> ) | 操作説明(出)        |

|              | 1                           |                  | 追加(T) |
|--------------|-----------------------------|------------------|-------|
| 支店コード<br>200 | 支店名 (カナ)<br><sup>れ)テン</sup> | 支店名(漢字)<br>本店営業部 |       |
| 374<br>383   | +194915N<br>ヨコハマI: グループ支店情  | 中央市場支店<br>「報登録 X |       |
| □ 利用開始       | 日を指え                        | DK キャンセル         |       |
| 年            |                             |                  |       |

# ★削除してよろしければ【OK】をクリックします。

## (7)入力が完了したら登録内容を確認して【OK】をクリックします。

| 振込手数料登<br>グループ支J<br>支店コート<br>支店名 | 録 - グループ支店情報登録<br>店情報登録<br><sup>×</sup> 検索 | ( <u>S</u> )                                                           | ×<br>追加(I) |                                                                                               |
|----------------------------------|--------------------------------------------|------------------------------------------------------------------------|------------|-----------------------------------------------------------------------------------------------|
| 支店コード<br>200<br>307<br>374       | 支店名 (カナ)<br>ホンテン<br>ミナトミライ<br>チュウオウイチバ     | 支店名(漢字)<br>本店営業部<br>みなとみらい支店<br>中央市場支店                                 |            | 【参考】<br>利用開始日を指定すると、指定した                                                                      |
| ✓利用開約<br>2023年<br>支店コード          | 始日を指定する<br>2月20日<br>QK 削隊<br>を入力してください。[4  | カレンダー( <u>C</u> )<br>≹( <u>D</u> ) キャンセル( <u>A</u> )<br>検索] => Spaceキー | 操作説明(世)    | 日付より同一店あての振込手数料か<br>適用されます。<br>利用開始日以前は本支店あて振込<br>手数料が適用されます。<br>利用開始日を指定しない場合は即時<br>反映となります。 |

## (8)【閉じる】をクリックします。

| 振込手数料   | 登録 - グループ支店選択                                                 | ×                   |
|---------|---------------------------------------------------------------|---------------------|
| 通番<br>1 | 支店名<br> 本店営業部 みなとみらい支店 中央市場支店                                 | 利用開始日付<br>2023/2/20 |
| [新規]ボ   | 新規(N) 修正(E)<br>閉じる(C)<br>マン、または、一覧から選択して[修正]か[削除]ボタンを押してください。 | 削除(D)<br>操作説明(L)    |

## (9)【登録】をクリックし、確認画面は【OK】をクリックします。

| 🖳 総合振込 - 振込手数料登録                                                                                    | -             | -                  |              | $\times$  |
|----------------------------------------------------------------------------------------------------|---------------|--------------------|--------------|-----------|
|                                                                                                    |               |                    |              | 0         |
| 修正 <th></th> <th>登録</th> <th>件数</th> <th>4</th>                                                     |               | 登録                 | 件数           | 4         |
| 当方負担 先方負担                                                                                           |               |                    |              |           |
| サービス種類     振込金額     当行宛       0 円以上 ~     30,000 円未満     100 円       30,000 円以上 ~     振込手数料登録     X | 他行?<br>信<br>円 | 宛<br>他行文<br>0<br>0 | (書<br>円<br>円 |           |
| ・賞与           のK           キャンセル                                                                    | 0             | Ħ                  |              |           |
|                                                                                                    |               | 登                  | 録            | ן         |
| F1 F2 F3 F4 F5 F5 F6 F7 F8 F9 F10 Gr.銀行 Gr.銀行 Gr.支                                                  | 店             | F11<br>中止          | ]            | -12<br>じる |

# 2. 設定済みのグループに支店を追加する場合

(1)【一括伝送】メニューより【総合振込】→【4.マスタ登録】→【4.振込手数料登録】をクリックします。

| 用者名   | 管理者       | 前回ログイン日時 | 2022/11/25 14:04:4 | 0       |           |   |
|-------|-----------|----------|--------------------|---------|-----------|---|
| 〒9名   | 株式会社 新宿商事 |          |                    |         |           |   |
| ANSER | 一括伝送      | 外部データ処理  | 各種管理               | インターネット |           |   |
| ţ     | ナービスメニュー  | 総合       | 振込                 | 27      | く夕登録      |   |
| 1.入出  | 金明細 (     | 1.振込データ作 | 年成                 | 1.会社情報  | 登録        |   |
| 2.総合  | 振込し       | 2.帳票作成   | ۲                  | 2.振込先情  | 报整保       |   |
| 3.給与  | 賞与振込 🚺    | 3.振込データ道 | 关信                 | 3.グループ名 | 1948<br>- |   |
| 4.個人  | 住民税納付 🕻   | 4.マスタ登録  | •                  | 4.振込手数  | 料登録       |   |
| 5.口座  | 振台 🚺      | 5.その他    | ۲                  |         |           |   |
|       |           |          |                    |         |           |   |
|       |           |          |                    |         |           |   |
|       |           |          |                    |         |           |   |
|       |           |          |                    | -       |           | 1 |

## (2)銀行コードに【0138】と入力します。

| 思総合振込-振込手数料登録                                                                                                    |                         |                  |              | ×          |
|----------------------------------------------------------------------------------------------------|-------------------------|------------------|--------------|------------|
| 銀行コード<br>単行名(カナ)<br>単行名<br>当方負担<br>先方負担                                                                                                    | 銀行検索                    | (                | 登録件          | 数<br>4     |
| サービス種類 振込金額<br>0円以上 ~<br>総合                                                                                                    | 当行宛<br>本支店宛 同一店宛<br>円 f | 他行電信<br>円 円<br>円 | 行宛<br>  他行文書 |            |
| 給与·賞与                                                                                                    | 円 f                     | 9                | 円            |            |
|                                                                                                    |                         |                  |              |            |
| F1         F2         F3         F4         F5         F6         F7           操作説明         印刷         F3         F4         人方負担         F7 | F8<br>修正                | F10              | FIT          | F12<br>閉じる |

## (3) F10【Gr.支店】をクリックします。

| 基 総合振込 - 振込手数料登録                                                                                |                   | - 🗆 X                            |
|-------------------------------------------------------------------------------------------------|-------------------|----------------------------------|
|                                                                                                 |                   | 0                                |
| <mark>修正 </mark><br> 銀行コード  銀行名(カナ)  銀行名                                                        |                   | 登録件数                             |
| 0138 31/7 横浜銀行                                                                                  |                   | 4                                |
| 当方負担  先方負担                                                                                      |                   |                                  |
|                                                                                                 |                   |                                  |
| + ビマ 補新 た 15                                                                                    | 当行宛               | 他行宛                              |
|                                                                                                 | 本支店宛  同一店宛        | 他行電信 他行文書                        |
| 0 円以上 ~ 30,000 円未満                                                                              | 110円 0円           | 385 円 0 円                        |
|                                                                                                 | 000 11 0 11       | 300 11 0 11                      |
|                                                                                                 |                   |                                  |
|                                                                                                 |                   |                                  |
| 給与・賞与                                                                                           | 0円 0円             | 0 円                              |
|                                                                                                 |                   |                                  |
|                                                                                                 |                   | 之论 分型                            |
|                                                                                                 |                   | <b>豆</b> 3米                      |
|                                                                                                 |                   |                                  |
|                                                                                                 |                   |                                  |
|                                                                                                 |                   |                                  |
|                                                                                                 |                   |                                  |
| F1     F2     F3     F4     F5     F6     F7     F6     F7     F6     F7     F6       F7     F6 | F8 F9<br>修正 Gr.銀行 | ■F10  F11  F12<br>Gr.支店  中止  閉じる |
|                                                                                                 |                   |                                  |

# (4)グループを選択し【修正】をクリックします。

| a <del>314</del> | 支店名                 |          |                | 利日              | 田関始日付          |
|------------------|---------------------|----------|----------------|-----------------|----------------|
|                  | 本店営業部               | 中央市場支店   |                |                 |                |
|                  |                     |          |                |                 |                |
|                  |                     |          |                |                 |                |
|                  |                     |          |                |                 |                |
|                  |                     |          |                |                 |                |
|                  |                     |          |                |                 |                |
|                  |                     |          |                |                 |                |
|                  |                     |          | 新規( <u>N</u> ) | 修正( <u>E</u> )  | 削除( <u>D</u> ) |
|                  |                     |          |                | 閉じる( <u>c</u> ) | 操作説明(世)        |
| ₩ <u>+</u>       | ボ <u>タヽ</u> , また-1+ | 一覧から選択して | 修正1か[削除]ボタンを   | 測してください         |                |

#### (5)追加する支店番号を入力し【追加】をクリックします。

| 支店コード       | 307 検索( <u>S</u>       | )]                                             | 追加( <u>I</u> ) |
|-------------|------------------------|------------------------------------------------|----------------|
| 支店名         | みなとみらい支店               |                                                |                |
| 支店コード       | 支店名(カナ)                | 支店名(漢字)                                        |                |
| 200         | ホンテン                   | 本店営業部                                          |                |
| 374         | チュウオウイチバ               | 中央市場支店                                         |                |
| □ 利用開始<br>年 | 日を指定する<br>月日<br>OK 削除( | 5レンタ <sup>*</sup> ー( <u>C</u> )<br>D) キャンセル(A) | 操作説明(H)        |

#### ★誤って対象外の支店を追加してしまった場合は、該当の支店を選択し【削除】をクリックします。

| 支店コード<br>支店名               | 検索(                                   | <u>s)</u>                              | 追加( <u>I</u> ) |
|----------------------------|---------------------------------------|----------------------------------------|----------------|
| 支店コード<br>200<br>307<br>374 | 支店名(カナ)<br>ホンテン<br>ミナトミライ<br>モュウオウイモバ | 支店名(漢字)<br>本店営業部<br>みなとみらい支店<br>中央市場支店 |                |
| 383                        | 117415<br>177421                      | 横浜駅前支店                                 |                |
| □ 利用開始                     | 日を指定する                                | 4(~16 <i>(</i> - 7.6))                 |                |
| 4                          | <sub>月</sub> 日<br><u>0</u> K 削除       | ( <u>D</u> ) キャンセル( <u>A</u> )         | 操作説明(出)        |

| 支店名          |                                 |                    | 追加(T)   |
|--------------|---------------------------------|--------------------|---------|
| 支店コード<br>200 | 支店名 (カナ)<br>ホンテン                | 支店名(漢字)<br>本店営業部   |         |
| 307<br>274   | ミプドミフ1<br>ギフウオウイギバ <sup>®</sup> | みなとみらい文店<br>由中市場支店 |         |
|              |                                 | 除します。よろしいですか?      |         |
| □ 利用開始<br>年  | 日を指知<br>月                       | DK キャンセル           |         |
|              | OK 削除                           | (D) キャンセル(A)       | 操作説明(H) |

#### ★削除してよろしければ【OK】をクリックします。

## (6)対象の支店が追加されたことを確認し【OK】をクリックします。

| 振込手数料登録<br>- グループ支バ<br>支店コード<br>支店名                 | 禄 - グループ支店情報登録<br>店情報登録<br>· 検索                | ( <u>3</u> )                                       | ×<br>追加( <u>I</u> ) |                                                                                                    |
|-----------------------------------------------------|------------------------------------------------|----------------------------------------------------|---------------------|----------------------------------------------------------------------------------------------------|
| 支店コード<br>200<br>307<br>374                          | 支店名(カナ)<br>ホンテン<br>ミナトミライ<br>チェフィアクイナハ         | 支店名(漢字)<br><u>木</u> 店営業部<br>みなとみらい支店<br>甲央市場支店     |                     |                                                                                                    |
| <ul> <li>利用開始</li> <li>年</li> <li>支店コードを</li> </ul> | 8日を指定する<br>月日<br><u>Q</u> K 削除<br>を入力してください。[i | がフダー(C)<br>(D) キャンセル( <u>A</u> )<br>検索] => Spaceキー | 操作説明( <u>H</u> )    | 【参考】<br>利用開始日を指定しない場合は即時<br>反映となります。<br>また、利用開始日を指定すると、利用<br>開始日以前はグループ支店内でも本<br>支店あての振込手数料となるためご注<br>意ください。 |

## (7)【閉じる】をクリックします

| 重番   | 支店名     |          |                | 利用              | 用開始日付          |
|------|---------|----------|----------------|-----------------|----------------|
| i.   | 本店営業部   | みなとみらい支店 | 11 中央市場支店      |                 |                |
|      |         |          |                |                 |                |
|      |         |          |                |                 |                |
|      |         |          |                |                 |                |
|      |         |          |                |                 |                |
|      |         |          |                |                 |                |
|      |         |          |                |                 |                |
|      |         |          | 新規( <u>N</u> ) | 修正( <u>E</u> )  | 削除( <u>D</u> ) |
|      |         |          |                | 閉じる( <u>C</u> ) | 操作説明(出)        |
| 新想17 | ドタン または | 一覧から選択して | [修正]か[削除]ボタンを  | 押してください。        |                |

## (8)【登録】をクリックし、確認画面は【OK】をクリックします。

| 🎚 総合振込 - 振込手数料登録                                                                                                    | - E                    | X          |
|----------------------------------------------------------------------------------------------------|------------------------|------------|
|                                                                                                    |                        | ?          |
| 修正     銀行コード     銀行名(カナ)       10138     11/17     横浜銀行       当方負担     先方負担                                                                                                    | 登録作                    | ‡数<br>4    |
| サービス種類     振込金額     当行宛     他行電信       0     円以上 ~     30,000     円未     一     一     一     一       総合     30,000     円以上 ~     振込手数料登録     X     円       総合       ●     ●     ●     ● | -宛<br>┃ 他行文ŧ<br>0<br>0 | 書円         |
| 結与・賞与<br>のK キャンセル                                                                                                    | ) 円<br>登録              | 2          |
| F15 F2 F3 F10<br>操作説明 印刷 削除 F5 F5 F8 F8 F8 Gr.銀行 Gr.支店                                                                                                    | F11<br>中止              | F12<br>閉じる |

| 〈はまぎん〉マルチウェブに関するお問い合わせ先                                                         |
|---------------------------------------------------------------------------------|
| E B 照会デスク 0120-890-458<br>月曜日から金曜日の 9:00~19:00 (祝日・休日および 12月 31日から 1月 3日を除きます。) |